### **COEP Technological University Pune** Instructions to Candidates for Reporting and Confirmation of Admission to FIRST YEAR B.Tech. / B.Planning AY-2025-26

Date: 25/07/2025

### Before Coming to the Admission Process:

- 1. If you are accepting seat allotted by CET-CELL through CAP Round FREEZE the SEAT ALLOTTED through candidate's LOGIN on CET-CELL portal.
- 2. Prepare the Demand Draft (DD) of appropriate amount of FEES as applicable to your Category for Admission (As printed on Acknowledgement Letter received after Scrutiny). Refer FEES Structure for AY 2025-26 available on last page of this document. Demand Draft should be drawn in favour of "COEP Technological University" payable at Pune. No partial payment is permitted. Write following on Backside of DD:
  - > 1. Candidate Name 2. Mobile No. 3. Application ID (EN25XX) 4. Branch Allotted
- 3. Prepare TWO SETS of Photocopies, and ALL necessary Original Documents along with Original Leaving Certificate.
  - > TWO Recent Passport Size COLOUR photographs of candidate.
  - If you are already admitted to another Institute/University, kindly bring Original Admission Letter indicating list of original documents submitted and Fee Receipt issued by institute.

### 4. Create Academic Bank of Credit (ABC) ID / APAAR ID Online

- Additional Details of ABC ID creation is given on **next page**
- 5. Generate Anti Ragging Online Affidavit Reference Number. Click following Link. (<u>https://antiragging.in/affidavit\_university\_form.php</u>)
  - Additional information regarding Anti Ragging affidavit is given on **next page.**

-----

## Steps to be followed at COEP Tech. for Admission Process:

### Reporting Time: 9.00 AM to 5.00 PM

- 6. Report to Venue: 1st Floor, Main-Auditorium, South Campus, COEP Tech, Pune
- 7. Collect your Admission Process KIT: At the Entrance of Main-Auditorium, show Demand Draft

(DD) of Fees and collect Admission Process KIT.

- Fill ALL the forms provided in the KIT.
- Keep TWO sets of Photocopy of all documents that are uploaded to CET Cell Portal.
- 8. At Counter No.1: Submit DD and collect the receipt.
- **9.** At Counter No. 2: Verify All-ORIGINAL Documents (which are uploaded to CET-CELL Portal) and confirm the admission.
- 10. At Counter No. 3: Submit ALL necessary ORIGINAL Documents
- **11. At Counter No. 4:** Register Entry and Collect Admission Acknowledgement Receipt.

#### Your Admission Process is Completed!!

For Hostel admission Online Application Form and related Information visit following link <u>https://www.coeptech.ac.in/hostel/hostel-admissions/</u>

### **Additional Details:**

- (I) To create an ABC ID/ APAAR, follow these steps:
- 1. Visit the official ABC portal: <u>https://www.abc.gov.in/</u> for ABC ID creation.
- 2. Register: Use a valid email ID and an Aadhaar-linked mobile number to register.
- 3. Create a DigiLocker Account: If required, sign up at <u>www.digilocker.gov.in</u> and log in.
- **4.** Generate Your ABC ID / APAAR ID (12 digit): Follow the on-screen instructions to complete the ID creation process and download your ABC ID card.

Make sure to follow any additional instructions provided on the official portal.

If candidate already have created (ABC) ID / APAAR ID (12 digit) need not create it again, just keep the 12-digit ID ready with you.

\_\_\_\_\_

(II) To Generate Anti Ragging Online Affidavit Reference Number. Fill in all required Information and use following details.

| https://antiragging | a.in/affidavit | university | form. | php | ľ |
|---------------------|----------------|------------|-------|-----|---|
|                     | -              |            |       |     | - |

|                                        | University and Course                           | Details                             |
|----------------------------------------|-------------------------------------------------|-------------------------------------|
| State in which University is based*    | University na                                   | me (Select University state first)* |
| MAHARASHTRA                            | COEP Tech                                       | nological University(U-1257)        |
|                                        | CO<br>Your University Details                   | EP Technological University         |
| University Code U-125                  | 7                                               |                                     |
| University Name COEP                   | Technological University                        |                                     |
| Select (                               | University first and then fill the following as | s per the University details        |
|                                        |                                                 |                                     |
| Dr. D. N. Sonawale                     | ne 9822888944                                   | 25507009                            |
| Details of the course (UG/PG/Diploma)* | Name of the Course *                            | Number of students in your class    |
| Under Graduate Diploma                 | Name of the Course                              | Number of students in your class    |
| Current year of study*                 | Nearest Police Station to yourUniversity*       |                                     |
| 1                                      | Shivaji Nagar                                   |                                     |
|                                        | Shivaji Nagar                                   |                                     |

Note: Please note down and preserve the reference ID Generated once you submit the form.

| Your record submitted successfully |
|------------------------------------|
| Ref ID: XXXXXXXX                   |
| Name:                              |

Email:

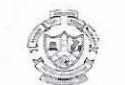

# COEP Technological University

Pune -411005

## Fees Structure for Studnets Admitted in AY: 2025-2026

## Programs: B. Tech (First Year B. Tech - All Disciplines & B. Planning)

| Payment Category |                                                                                                    |                                                                                                    | Admission Category |                               |                                                |                |                      |                |                                                                 |                             |                           |                                                       |                                                          |                  |
|------------------|----------------------------------------------------------------------------------------------------|----------------------------------------------------------------------------------------------------|--------------------|-------------------------------|------------------------------------------------|----------------|----------------------|----------------|-----------------------------------------------------------------|-----------------------------|---------------------------|-------------------------------------------------------|----------------------------------------------------------|------------------|
|                  |                                                                                                    |                                                                                                    | CAP ROUND          |                               |                                                |                |                      |                |                                                                 |                             | ACAP ROUND                |                                                       |                                                          |                  |
|                  | Fees Head                                                                                                    | OPEN                                                                                                    | SC/ST/             | VJ/NT/<br>SBC/OBC<br>with NCL | EWS/EBC/<br>SEBC with<br>Valid<br>Certificates | TFWS           | JK<br>Migrant<br>/NE | PMSSS          | Girls OPEN/OBC<br>SBC/EWS/SEBC<br>Annual income<br>below 8 Lakh | All India<br>Quota<br>(JEE) | ACAP<br>SC/ST<br>category | VJ/NT/ SBC/<br>OBC Annual<br>income below<br>1.5 Lakh | VJ/NT/ SBC/<br>OBC Annual<br>income above<br>Rs.1.5 Lakh | All Girls        |
| 1                | Tution Fees                                                                                                    | 77000                                                                                                    | *                  | *                             | 38500                                          | *              | 77000                | *              | *                                                               | 77000                       | *                         | *                                                     | 77000                                                    | 77000            |
| 2                | Development Fees                                                                                                    | 24674                                                                                                    | *                  | 24674                         | 24674                                          | 24674          | 24674                | *              | 24674                                                           | 47774                       | *                         | 24674                                                 | 77000                                                    | 77000            |
| 3                | Other Fees                                                                                                    | 45030                                                                                                    | *                  | 45030                         | 45030                                          | 45030          | 45030                | *              | 45030                                                           | 4///4                       | *                         | 24674                                                 | 24674                                                    | 24674            |
| 4                | Examination Fees                                                                                                    | 3000                                                                                                    | 3000               | 3000                          | 3000                                           | 3000           | 3000                 | 3000           | 43030                                                           | 40000                       | 2000                      | 45030                                                 | 45030                                                    | 45030            |
| 5                | Miscelleneous Fees<br>A) Deposit and Caution<br>Money - 6000/-<br>B) Alumni Association<br>Memebrship - 750/-<br>C) Disaster Refief Fund<br>Fee - 10/- | 6760                                                                                                    | 6760               | 6760                          | 6760                                           | 6760           | 6760                 | 6760           | 6760                                                            | 6760                        | 6760                      | 6760                                                  | 6760                                                     | 6760             |
| te: -            | Total Fees Payable at the<br>Time of Admission                                                                                                    | INR<br>1,56,464                                                                                                    | INR<br>9,760       | INR<br>79,464                 | INR<br>1,17,964                                | INR<br>79,464  | INR<br>1,56,464      | INR<br>9,760   | INR<br>79,464                                                   | INR<br>1,79,564             | INR<br>9,760              | INR<br>79,464                                         | INR<br>1,56,464                                          | INR<br>1,56,46   |
| 1                | This fees structure is applicable                                                                                                    | e to students n                                                                                                    | ewly admit         | ted for AY: 202               | 5-26 and may cha                               | inge from tim  | ne to time as per    | the guideline  | s from the State Governm                                        | ment and COF                | P Tech Univers            | ity                                                   |                                                          |                  |
| 2                | Studnents belonging to SC/ST/F<br>MAHADBT portal.                                                                                                    | PWD/VJNT/OBC                                                                                                    | C/SBC/EWS          | /SEBC/PMSSS                   | (*) means their fo                             | ees to be rein | nbursed from Si      | tate/Central G | overnment as freesheep                                          | s/scholarship               | for which stud            | lent has to apply to Go                               | overnment in stipulated                                  | d time period on |
| 3                | It is the sole responsibility of the applicable to OPEN category stu                                                                                   | e responsibility of the student to apply (Online/Offline) to get benefit of freeship/scholarship to the State/Central Government. If the student does not apply for the reimbursement of the fees, then he/she will have to pay full fees as to OPEN category studnets.                 |                    |                               |                                                |                |                      |                |                                                                 |                             |                           |                                                       |                                                          |                  |
| 4                | In case, if the Government for an portal to the studnet.                                                                                               | In case, if the Government for any reason does not reimbursed the fees to the reserved category student, then he/she will have to pay the difference in fees as mentioned in table within three weeks of receipt of such information from MAHADBT portal to the studnet.                |                    |                               |                                                |                |                      |                |                                                                 |                             |                           |                                                       |                                                          |                  |
| 5                | Students are advised to visit CO student will not be eligible to avail                                                                                 | its are advised to visit COEP Tech website and aslo contact to scholarship section of the University (020-25507056) for information related to the various scholarships/freeships and the deadlines to apply for the same, failing which the util not be eligible to avail any benifit. |                    |                               |                                                |                |                      |                |                                                                 |                             |                           |                                                       |                                                          |                  |
| 6                | PWD srudents shall pay the full                                                                                                    | fees, after the                                                                                                    | admission          | PWD candidate                 | es need to apply o                             | n MAHADBT      | portal for fee re    | imburanceme    | ent.                                                            | -                           |                           |                                                       |                                                          |                  |
|                  |                                                                                                    |                                                                                                    |                    |                               |                                                |                |                      |                | CHNOLOGICAL                                                     |                             | Registrar                 | anne                                                  |                                                          |                  |
|                  |                                                                                                    |                                                                                                    |                    |                               |                                                |                |                      | V¥ (AUnit      |                                                                 | Alement + (BA               |                           | 0                                                     |                                                          |                  |

ersity of Governm